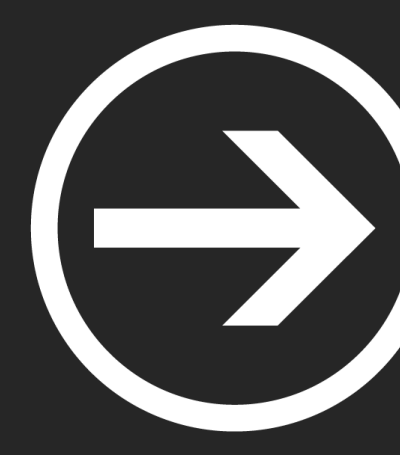

## Modulo II: Forense

Ismael Gómez Esquilichi y Alejandro Bermejo Pérez

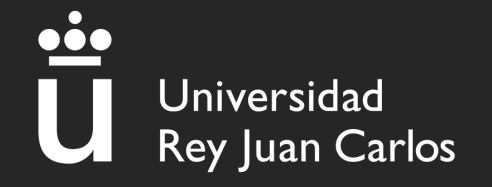

## Índice

- I. Volatility
  - I. ¿Qué es?
  - 2. Comandos básicos
  - 3. Dumpeo de archivos

#### 2. Wireshark

- I. ¿Qué es?
- 2. Ejemplos de uso

#### 3. Autopsy

- I. ¿Qué es?
- 2. Abrir un caso
- 3. Tipos de análisis

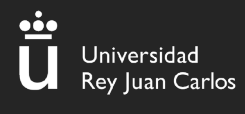

#### I.Volatility- ¿Qué es?

#### ¿Qué es Volatility?

Es una colección de herramientas que nos ayudan a analizar "dumps" de memoria volátil (RAM)

Fácil de ejecutar ya que está implementada en Python

Preinstalada en la máquina del curso

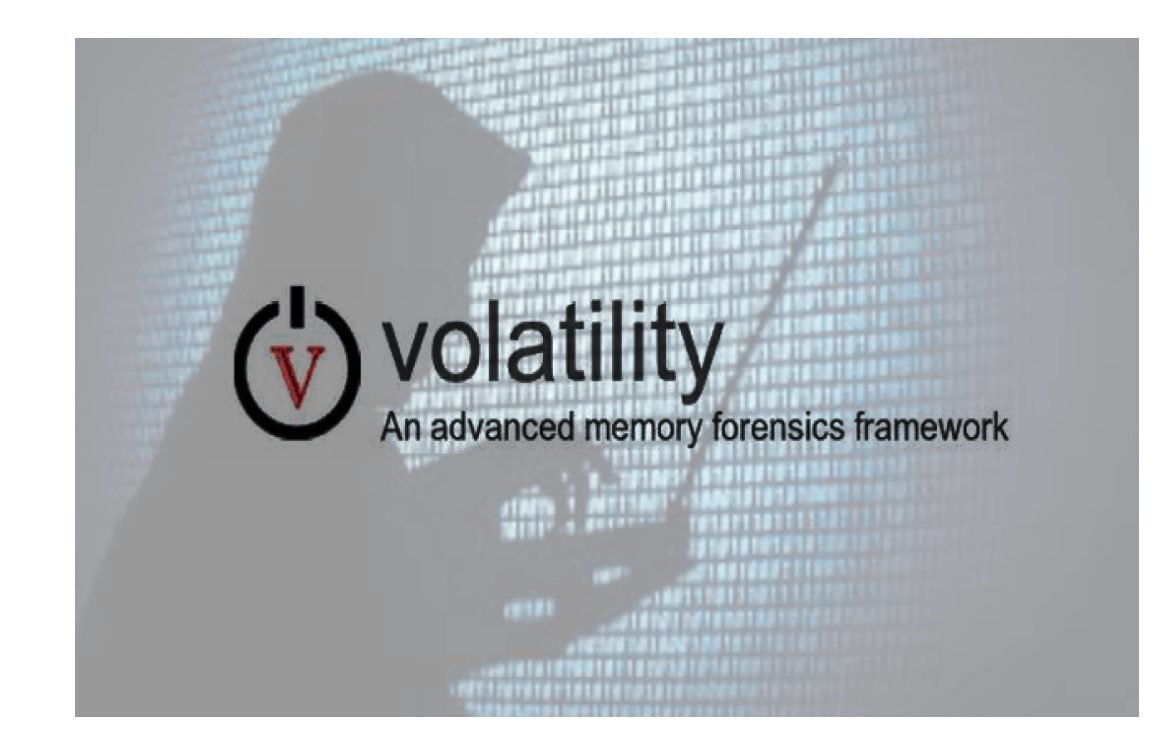

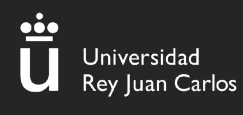

#### I.Volatility – Comandos Básicos (imageinfo)

(urjc BETSIICTF)-[~/Documentos/dump]
\_\$ vol.py -f dump.raw imageinfo

# (urjc@ ETSIICTF)-[~/Documentos/dump] \$ vol.py -f dump.raw imageinfo Volatility Foundation Volatility Framework 2<sub>aw</sub>) INFO : volatility debug · Determining Suggested Profile(s) : Win7SP1×64, Image Type (Service rack) · · ·

El plugin "imageinfo" nos da información sobre el dump que vamos a comenzar a analizar Lo más importante es quedarnos con el "profile"

Ismael Gómez y Alejandro Bermejo

#### I.Volatility – Comandos Básicos (pslist)

•••

Universidad Rey Juan Ca<u>rlos</u>

| Offset(V)          | Name           | PID  | PPID | Thds | Hnds | Sess | Wow64 Start                    |
|--------------------|----------------|------|------|------|------|------|--------------------------------|
| 0×fffffa801afe1b30 | firefox.exe    | 3312 | 3692 | 33   | 353  | 1    | 1 2020-06-12 16:16:16 UTC+0000 |
| 0×fffffa801a811520 | firefox.exe    | 3084 | 3692 | 39   | 381  | 1    | 1 2020-06-12 16:16:16 UTC+0000 |
| 0×fffffa801af39b30 | firefox.exe    | 2784 | 3692 | 25   | 307  | 1    | 1 2020-06-12 16:16:21 UTC+0000 |
| 0×fffffa801aa10270 | notepad.exe    | 3060 | 1928 | 2    | 58   | 1    | 0 2020-06-12 16:16:34 UTC+0000 |
| 0×fffffa8019dc1b30 | sppsvc.exe     | 3000 | 512  | 5    | 164  | 0    | 0 2020-06-12 16:17:13 UTC+0000 |
| 0×fffffa801aff97d0 | svchost.exe    | 3656 | 512  | 13   | 351  | 0    | 0 2020-06-12 16:17:13 UTC+0000 |
| 0×fffffa8018faf630 | 7zFM.exe       | 868  | 1184 | 4    | 149  | 1    | 0 2020-06-12 16:17:32 UTC+0000 |
| 0×fffffa8018f7e060 | SearchProtocol | 2256 | 1036 | 8    | 287  | 1    | 0 2020-06-12 16:18:24 UTC+0000 |
| 0×fffffa801ace08a0 | SearchFilterHo | 2320 | 1036 | 6    | 103  | 0    | 0 2020-06-12 16:18:24 UTC+0000 |
| 0×fffffa801a9d5b30 | SearchProtocol | 1960 | 1036 | 8    | 284  | 0    | 0 2020-06-12 16:18:24 UTC+0000 |
| 0×fffffa8019011b30 | MRCv120.exe    | 1376 | 1928 | 16   | 319  | 1    | 1 2020-06-12 16:18:50 UTC+0000 |
| 0×fffffa8019096060 | WMIADAP.exe    | 1184 | 888  | 6    | 98   | 0    | 0 2020-06-12 16:19:13 UTC+0000 |
| 0×fffffa8019066060 | WmiPrvSE.exe   | 1400 | 648  | 8    | 126  | 0    | 0 2020-06-12 16:19:13 UTC+0000 |

Ismael Gómez y Alejandro Bermejo

5

#### I.Volatility – Comandos básicos (pstree)

| <pre>&gt;&gt;&gt;&gt;&gt;&gt;&gt;&gt;&gt;&gt;&gt;&gt;&gt;&gt;&gt;&gt;&gt;&gt;&gt;&gt;&gt;&gt;&gt;&gt;&gt;&gt;&gt;&gt;&gt;&gt;&gt;&gt;&gt;&gt;&gt;</pre> | ility –f <u>imagen.v</u> | <u>'mem</u> p | rofile=W | VinXPSF | 2x86 pstree    | 9        |          |
|----------------------------------------------------------------------------------------------------|--------------------------|---------------|----------|---------|----------------|----------|----------|
| Name                                                                                                    | Pid                      | PPid          | Thds     | Hnds    | Time           |          |          |
| 0x819cc830:System                                                                                                    | 4                        | <br>0         | <br>55   | <br>162 | <br>1970-01-01 | 00:00:00 | UTC+0000 |
| . 0x81945020:smss.exe                                                                                                    | 536                      | 4             | 3        | 21      | 2011-10-10     | 17:03:56 | UTC+0000 |
| 0x816c6020:csrss.exe                                                                                                    | 608                      | 536           | 11       | 355     | 2011-10-10     | 17:03:58 | UTC+0000 |
| 0x813a9020:winlogon.exe                                                                                                    | 632                      | 536           | 24       | 533     | 2011-10-10     | 17:03:58 | UTC+0000 |
| 0x816da020:services.exe                                                                                                    | 676                      | 632           | 16       | 261     | 2011-10-10     | 17:03:58 | UTC+0000 |
| <pre> 0x817757f0:svchost.exe</pre>                                                                                                    | 916                      | 676           | 9        | 217     | 2011-10-10     | 17:03:59 | UTC+0000 |
| <pre> 0x81772ca8:vmacthlp.exe</pre>                                                                                                    | 832                      | 676           | 1        | 24      | 2011-10-10     | 17:03:59 | UTC+0000 |
| 0x816c6da0:svchost.exe                                                                                                    | 964                      | 676           | 63       | 1058    | 2011-10-10     | 17:03:59 | UTC+0000 |
| <pre> 0x815c4da0:wscntfy.exe</pre>                                                                                                    | 1920                     | 964           | 1        | 27      | 2011-10-10     | 17:04:39 | UTC+0000 |
| 0x815e7be0:wuauclt.exe                                                                                                    | 400                      | 964           | 8        | 173     | 2011-10-10     | 17:04:46 | UTC+0000 |
| <pre> 0x8167e9d0:svchost.exe</pre>                                                                                                    | 848                      | 676           | 20       | 194     | 2011-10-10     | 17:03:59 | UTC+0000 |
| 0x81754990:VMwareService.e                                                                                                    | 1444                     | 676           | 3        | 145     | 2011-10-10     | 17:04:00 | UTC+0000 |
| 0x8136c5a0:alg.exe                                                                                                    | 1616                     | 676           | 7        | 99      | 2011-10-10     | 17:04:01 | UTC+0000 |
| 0x813aeda0:svchost.exe                                                                                                    | 1148                     | 676           | 12       | 187     | 2011-10-10     | 17:04:00 | UTC+0000 |
| 0x817937e0:spoolsv.exe                                                                                                    | 1260                     | 676           | 13       | 140     | 2011-10-10     | 17:04:00 | UTC+0000 |
| 0x815daca8:svchost.exe                                                                                                    | 1020                     | 676           | 5        | 58      | 2011-10-10     | 17:03:59 | UTC+0000 |
| 0x813c4020:lsass.exe                                                                                                    | 688                      | 632           | 23       | 336     | 2011-10-10     | 17:03:58 | UTC+0000 |
| 0x813bcda0:explorer.exe                                                                                                    | 1956                     | 1884          | 18       | 322     | 2011-10-10     | 17:04:39 | UTC+0000 |

# Con este comando podemos listar los **procesos en forma de árbol**

### I.Volatility – Comandos básicos (cmdline)

# (urjc ETSIICTF)-[~/Documentos/dump] \$ vol.py -f dump.raw --profile="Win7SP1×64" cmdline

svchost.exe pid: 3656

Command line : C:\Windows\System32\svchost.exe -k secsvcs

7zFM.exe pid: 868

Command line : "C:\Program Files\7-Zip\7zFM.exe" "C:\Users\Admin\Desktop\ficheroSecreto.7z"

# Obtenemos los **comandos** que se ejecutaron en la máquina Windows

### I.Volatility – Comandos básicos (consoles)

#### volatility -f imagen.vmem --profile=WinXPSP2x86 consoles

| C:\Documents and Settings\ | Administrator>sc query malware            |  |
|----------------------------|-------------------------------------------|--|
| SERVICE_NAME: malware      |                                           |  |
| ТҮРЕ                       | : 1 KERNEL_DRIVER                         |  |
| STATE                      | : 4 RUNNING                               |  |
|                            | (STOPPABLE,NOT_PAUSABLE,IGNORES_SHUTDOWN) |  |
| WIN32_EXIT_CODE            | : 0 (0×0)                                 |  |
| SERVICE_EXIT_CODE          | : 0 (0×0)                                 |  |
| CHECKPOINT                 | : 0×0                                     |  |
| WAIT_HINT                  | : 0×0                                     |  |

Con este plugin encuentra **comandos** que un atacante puede haber ejecutado en **cmd.exe** 

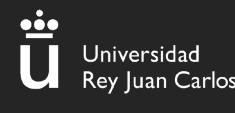

#### I.Volatility – Comandos básicos (connscan)

#### volatility -f imagen.vmem --profile=WinXPSP2x86 connscan

| Volatility | Foundation Volatility | Framework 2.6.1  | Pid  |
|------------|-----------------------|------------------|------|
| Offset(P)  | Local Address         | Remote Address   |      |
|            | 0.0.0.0:1026          |                  |      |
| 0x01a25a50 |                       | 172.16.98.1:6666 | 1956 |

# Listamos las **conexiones** que estaban en el momento de la captura

### I.Volatility – Comandos básicos (filescan)

#### volatility -f imagen.vmem --profile=WinXPSP2x86 filescan

| Offset(P)           | #Ptr | #Hnd | Access | Name                                                                       |
|---------------------|------|------|--------|----------------------------------------------------------------------------|
|                     |      |      |        |                                                                            |
| 0x000000000156bcb0  | 2    | 1    |        | \Device\Afd\Endpoint                                                       |
| 0×000000000156f100  | 1    | 1    |        | \Device\NamedPipe\W32TIME                                                  |
| 0x00000000015a9a70  | 1    | 0    |        | \Device\KSENUM#0000002\{9B365890-165F-11D0-A195-0020AFD156E4}              |
| 0x000000000015ac5c8 | 1    | 1    | Rrw-   | <pre>\Device\HarddiskVolume1\WINDOWS\WinSxS\x86_Microsoft.Windows.Co</pre> |
| 0x00000000015ac6b0  | 1    | 0    | Rrw-   | <pre>\Device\HarddiskVolume1\WINDOWS\Media\Windows XP Startup.wav</pre>    |
| 0x000000000015ac8f0 | 1    | 0    | Rr-d   | <pre>\Device\HarddiskVolume1\WINDOWS\WinSxS\x86_Microsoft.VC80.MFC_;</pre> |
| 0x00000000015ad318  | 1    | 0    | Rr-d   | <pre>\Device\HarddiskVolume1\WINDOWS\system32\webcheck.dll</pre>           |
| 0x000000000015ad740 | 1    | 0    | Rr-d   | <pre>\Device\HarddiskVolume1\WINDOWS\system32\themeui.dll</pre>            |

# Con este comando podemos listar los **archivos** que se encontraban en la máquina

### I.Volatility – Comandos básicos (dumpfile)

ImageImage

Volatility Foundation Volatility Framework 2.6.1 Volatility Foundation Volatility Framework 2.6.1 DataSectionObject 0x015ac6b0 None \Device\HarddiskVolume1\WINDOWS\Media\Windows XP Startup.wav

#### Con este comando podemos dumpear/extraer archivos concretos que se encontraban en la máquina

## I.Volatility – Comandos básicos (hashdump)

(urjc@ ETSIICTF)-[~/Documentos/dump] \$ vol.py -f dump.raw --profile="Win7SP1x64" hashdump Volatility Foundation Volatility Framework 2.6.1 Administrador: 500:aad3b435b51404eeaad3b435b51404ee: 31d6cfe0d16ae931b73c59d7e0c089c0::: Invitado: 501:aad3b435b51404eeaad3b435b51404ee: 31d6cfe0d16ae931b73c59d7e0c089c0::: Admin: 1000:aac3b435b51404eeaad3b435b51404ee: 62234517c6b66dc7839f0da943bd29ee:::

# Con este comando podemos dumpear/extraer los hashes de los usuarios de la máquina

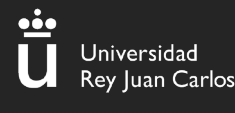

#### II - Wireshark

¿Qué es Wireshark?

Es una herramienta que intercepta tráfico/sniffer (admite más de 2000 protocolos de red), que muestra en una interfaz sencilla paquete a paquete y todos los datos que contiene..

Las capturas de tráfico se guardan en ficheros .pcap, que es con lo que vamos a trabajar mayoritariamente en CTFs

(la captura nos la dan)

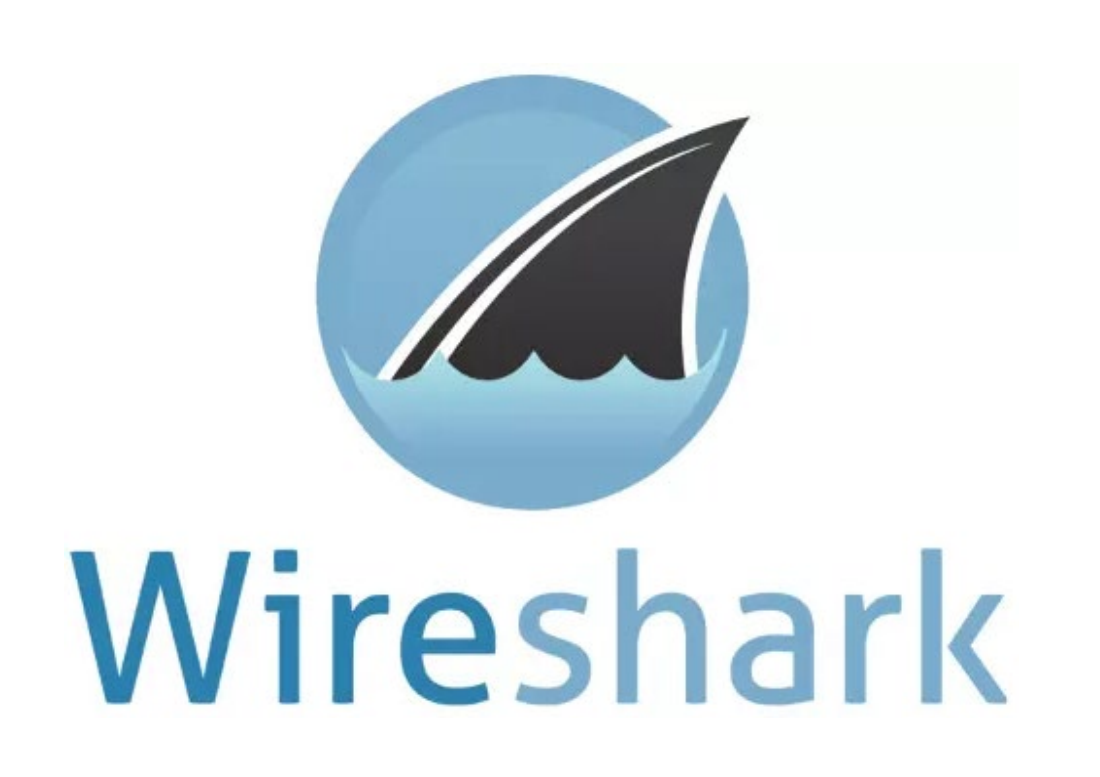

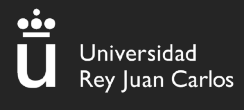

#### II – Wireshark

|                                          |                                                              | Capture.pcapng                                                                                         |                       |
|------------------------------------------|--------------------------------------------------------------|----------------------------------------------------------------------------------------------------|-----------------------|
| <u>File Edit View Go Capture Analyze</u> | Statistics lelephony Wireless Tools Help                     |                                                                                                    |                       |
|                                          |                                                              |                                                                                                    |                       |
| Apply a display filter <ctrl-></ctrl->   |                                                              |                                                                                                    |                       |
| No. Time Source                          | Destination Protocol                                         | Length Info                                                                                            |                       |
|                                          | 14/ 192.168.0.115 TCP                                        | $7452670 \rightarrow 80$ [SYN] Seq=0 W1n=64240 Len=0 M                                                 | SS=1460 SACK_PERM=1   |
| 448 32.24516 192.168.0.                  | 115 192.168.0.147 ICP                                        | $/480 \rightarrow 520/0$ [SYN, ALK] Seq=0 ACK=1 W1N=05                                                 | 160 Len=0 MSS=1460 SA |
| 449 32.24518 192.108.0                   | 147 192.108.0.115 ICP                                        | $00 52070 \rightarrow 00 [AUK] Seq=1 ACK=1 WIN=04230 L$                                                | en=0 TSVat=1407804982 |
| 450 52.24552 192.108.0.                  | 147 192.108.0.115 HTTP<br>115 192 168 0 147 TCP              | $407 \text{ GET / SHELL, PHP HTP/1.1}$ $66.80 \rightarrow 52670 \text{ [ACK] Seg-1 Ack-342 Win-64896}$ | len=0 TSval=17019546  |
| 451 52.24505 192.100.0.                  | 115 192.100.0.147 TCP                                        | $7453734 \rightarrow 80$ [SVN] Seq-0 Win-64240 Len-0 M                                                 | SS-1460 SACK PERM-1 1 |
| 452 52.24004 192.100.0.                  | 147 192 168 0 115 TCP                                        | $74.95734 \Rightarrow 660 [STN] 364=0 Win=64240 [en=6.1]$                                              | 160 Len=0 MSS=1460 S4 |
| 454 32.24908 192.168.0.                  | 115 192.168.0.147 TCP                                        | $66\ 53734 \rightarrow 80\ [ACK]\ Seg=1\ Ack=1\ Win=64256\ L$                                          | en=0 TSval=1701954101 |
| 455 32.25470 192.168.0.                  | 115 192.168.0.147 TCP                                        | $17253734 \rightarrow 80$ [PSH, ACK] Seg=1 Ack=1 Win=64                                                | 256 Len=106 TSval=176 |
| 456 32.25472 192.168.0.                  | 147 192.168.0.115 TCP                                        | 66 80 → 53734 [ACK] Seg=1 Ack=107 Win=65152                                                            | Len=0 TSval=14078049  |
| 457 32.27156 192.168.0.                  | 115 192.168.0.147 TCP                                        | 265 53734 → 80 [PSH, ACK] Seq=107 Ack=1 Win=                                                           | 64256 Len=199 TSval=1 |
| 458 32.27159 192.168.0.                  | 147 192.168.0.115 TCP                                        | 66 80 → 53734 [ACK] Seq=1 Ack=306 Win=65024                                                            | Len=0 TSval=14078050  |
| 459 32.27581 192.168.0.                  | 115 192.168.0.147 TCP                                        | 120 53734 → 80 [PSH, ACK] Seq=306 Ack=1 Win=                                                           | 64256 Len=54 TSval=17 |
| 460 32.27585 192.168.0.                  | 147 192.168.0.115 TCP                                        | 66 80 → 53734 [ACK] Seq=1 Ack=360 Win=65024                                                            | Len=0 TSval=14078050  |
| 461 32.27781 192.168.0.                  | 115 192.168.0.147 TCP                                        | 78 53734 → 80 [PSH, ACK] Seq=360 Ack=1 Win=                                                            | 64256 Len=12 TSval=17 |
| 462 32.27786 192.168.0.                  | 147 192.168.0.115 TCP                                        | 66 80 → 53734 [ACK] Seq=1 Ack=372 Win=65024                                                            | Len=0 TSval=14078050  |
| 463 32.27812 192.168.0.                  | 115 192.168.0.147 TCP                                        | 109 53734 → 80 [PSH, ACK] Seq=372 Ack=1 Win=                                                           | 64256 Len=43 TSval=17 |
| 464 32.27813 192.168.0.                  | 147 192.168.0.115 TCP                                        | 66 80 → 53734 [ACK] Seq=1 Ack=415 Win=65024                                                            | Len=0 TSval=14078050  |
| 465 36.53758 192.168.0.                  | 147 192.168.0.115 TCP                                        | 73 80 → 53734 [PSH, ACK] Seq=1 AcK=415 Win=                                                            | 65024 Len=7 TSval=140 |
| 466 36.53792 192.168.0.                  | 115 192.168.0.147 TCP                                        | $bb 53/34 \rightarrow 80 [ACK] Seq=415 ACK=8 W1n=b425b$                                                | Len=0 ISVal=1/01958:  |
| 407 30.54057 192.108.0.                  | 115 192.168.0.147 TCP                                        | /5 53734 → 80 [PSH, ALK] Seq=415 ACK=8 W1N=                                                            | 04250 Len=9 ISVal=1/0 |
| Transmission Control Pro-                | tocol, Src Port: 52670, Dst Port                             | : 80, Seg: 1, Ack: 1, Len: 341                                                                         | A                     |
| - Hypertext Transfer Proto               | col                                                          |                                                                                                    |                       |
| GET /shell.php HTTP/1.1                  | 1\r\n                                                        |                                                                                                    |                       |
| Host: 192.168.0.115\r\r                  | n                                                            |                                                                                                    |                       |
| User-Agent: Mozilla/5.0                  | 0 (X11; Linux x86_64; rv:78.0) Ge                            | ecko/20100101 Firefox/78.0\r\n                                                                         |                       |
| Accept: text/html,appl                   | ication/xhtml+xml,application/xm                             | l;q=0.9,image/webp,*/*;q=0.8\r\n                                                                       |                       |
| Accept-Language: en-US                   | ,en;q=0.5\r\n                                                |                                                                                                    |                       |
| Accept-Encoding: gzip,                   | deflate\r\n                                                  |                                                                                                    |                       |
| UNI: 1\r\n                               | 0.0. 20.4. b0.ed 08.00.45.00                                 |                                                                                                    |                       |
|                                          | 0 0C 29 4a D9 C0 08 00 45 00<br>0 06 06 fb c0 38 00 03 c0 38 | ······································                                                                 | -                     |
| 0020 00 73 cd be 00 50 01                | 9 f 1 c bb 87 c6 14 06 80 18                                 | sP                                                                                                    |                       |
|                                          |                                                              | 5 .                                                                                                    | •                     |
| 😑 🝸 Capture.pcapng                       |                                                              | Packets: 907 · Displayed: 907 (100.0%)                                                                 | Profile: Default      |

14

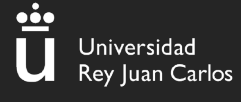

#### II – Wireshark (Follow Stream)

| Length Info                                          |                                   |              |               |                  |       |
|------------------------------------------------------|-----------------------------------|--------------|---------------|------------------|-------|
| 62 3372 → 80 [SYN] Seq=0 Win=876                     | 0 Len=0 MSS=1460 SAC              | CK_PERM=1    |               |                  |       |
| 62 80 → 3372 [SYN, ACK] Seq=0 Ac                     | k=1 Win=5840 Len=0 M              | 1SS=1380 SAC | K_PERM=1      |                  |       |
| 54 3372 → 80 [ACK] Seq=1 Ack=1 W                     | in=9660 Len=0                     |              |               |                  |       |
| 533 GET /download.html HTTP/1.1                      | Mark/Upmark Packot                | Ctrl+M       |               |                  |       |
| 54 80 → 3372 [ACK] Seq=1 Ack=480                     |                                   | Ctrl+M       | _             |                  |       |
| 14 80 → 3372 [ACK] Seq=1 Ack=480                     | Ignore/Unignore Packet            | Ctri+D       | of a reassem  | bled PDU]        |       |
| 54 3372 → 80 [ACK] Seq=480 Ack=1                     | Set/Unset Time Reference          | Ctrl+1       | _             |                  |       |
| 14 80 → 3372 [ACK] Seq=1381 Ack                      | Time Shift                        | Ctrl+Shift+T | ent of a reas | sembled PDU]     |       |
| 54 3372 → 80 [ACK] Seq=480 Ack=1                     | Packet Comment                    | Ctrl+Alt+C   | _             |                  |       |
| 14 80 → 3372 [ACK] Seq=2761 Ack                      | Edit Resolved Name                |              | ent of a reas | sembled PDU]     |       |
| 14 80 → 3372 [PSH, ACK] Seq=414                      | Apply as Filter                   | •            | segment of a  | reassembled      | PDU]  |
| 54 3372 → 80 [ACK] Seq=480 Ack=                      | Prepare as Filter                 | +            |               |                  |       |
| 89 Standard query 0x0023 A page                      | Conversation Filter               | •            |               |                  |       |
| 14 80 → 3372 [ACK] Seq=5521 Ack                      | Colorize Conversation             | •            | ent of a reas | sembled PDUJ     |       |
| 54 33/2 → 80 [ACK] Seq=480 ACK=                      | SCTP                              |              |               |                  |       |
| 14 80 → 3372 [ACK] Seq=6901 ACK                      | Follow                            |              | ent of a reas | Sempled PDUI     | CHAM  |
| 188 Standard query response 0x00.                    | FOILOW                            |              | ICF Stream    | CUITAILTSHIILT I | CNAM  |
| //S GET /pagead/ads?client=ca-put                    | Сору                              | •            | UDP Stream    | Ctri+Alt+Shift+U | at=46 |
| $54 \ 3372 \rightarrow 80 \ [ACK] \ Seq=480 \ ACK=0$ | Protocol Preferences              | •            | TLS Stream    | Ctrl+Alt+Shift+S |       |
| $1480 \rightarrow 3372 \text{ [ACK] Seq=8281 ACK}$   | Decode As                         |              | HTTP Stream   | Ctrl+Alt+Shift+H |       |
| $1400 \rightarrow 5572$ [PSR, ACK] Seq=900.          | Show Packet in New <u>W</u> indow |              | HTTP/2 Stream |                  | 00]   |
| $54 \ 3372 \rightarrow 80 \ [ACK] \ Seq=480 \ ACK=1$ | 1041 WIN=9000 Len=0               |              | QUIC Stream   |                  |       |

Opción muy útil para seguir la conversación HTTP

#### II – Wireshark (Follow Stream)

<u>•••</u>

Universidad Rey Juan Ca<u>rlos</u>

Petición

\_ 🗆 🗙 Wireshark · Follow HTTP Stream (tcp.stream eq 0) · http.cap GET /download.html HTTP/1.1 Host: www.ethereal.com User-Agent: Mozilla/5.0 (Windows; U; Windows NT 5.1; en-US; rv:1.6) Gecko/20040113 Accept: text/xml,application/xml,application/xhtml+xml,text/html;q=0.9,text/plain;q=0.8,image/png,image/jpeg,image/gif;q=0.2,\*/\*;q=0.1 Accept-Language: en-us,en;q=0.5 Accept-Encoding: gzip,deflate Accept-Charset: ISO-8859-1,utf-8;q=0.7,\*;q=0.7 Keep-Alive: 300 Connection: keep-alive Referer: http://www.ethereal.com/development.html HTTP/1.1 200 OK Date: Thu, 13 May 2004 10:17:12 GMT Server: Apache Last-Modified: Tue, 20 Apr 2004 13:17:00 GMT ETag: "9a01a-4696-7e354b00" Accept-Ranges: bytes Content-Length: 18070 Keep-Alive: timeout=15, max=100 Connection: Keep-Alive Content-Type: text/html; charset=ISO-8859-1 <?xml version="1.0" encoding="UTF-8"?> <!DOCTYPE html Respuesta PUBLIC "-//W3C//DTD XHTML 1.0 Strict//EN" "DTD/xhtml1-strict.dtd"> <html xmlns="http://www.w3.org/1999/xhtml" xml:lang="en" lang="en"> <head> <title>Ethereal: Download</title> <style type="text/css" media="all"> @import url("mm/css/ethereal-3-0.css"); </style> </head> <body> <div class="top"> Packet 4. 1 client pkt, 1 server pkt, 1 turn. Click to select. Entire conversation (18kB) Show data as ASCII Ŧ Ŧ Find: Find <u>N</u>ext 👯 Help Filter Out This Stream Print Save as... Back X Close

#### II – Wireshark (Export Objects)

<u>...</u>

Universidad Rey Juan Carlos

| Ē  | ile <u>E</u> dit <u>V</u> iew <u>G</u> o <u>C</u> a | apture <u>A</u> nalyze <u>S</u> tatistics | Telephon <u>y W</u> ireless <u>T</u> ools <u>H</u> elp |
|----|-----------------------------------------------------|-------------------------------------------|--------------------------------------------------------|
| Γ  | <u>O</u> pen                                        | Ctrl+O                                    |                                                        |
|    | Open <u>R</u> ecent                                 | •                                         |                                                        |
| ļ. | Merge                                               |                                           |                                                        |
| ſ  | Import from Hex Dump                                | ρ                                         | stination Protocol                                     |
|    | <u>C</u> lose                                       | Ctrl+W                                    | .208.228.223 TCP                                       |
|    | Save                                                | Ctrl+S                                    | 5.254.100.2 TCP                                        |
|    | Save <u>A</u> s                                     | Ctrl+Shift+S                              | 5 254 160 2 TCP                                        |
| -  | File Set                                            | •                                         | 208 228 223 TCP                                        |
| -  | Export Specified Packe                              | ets                                       | 5.254.160.2 TCP                                        |
|    | Export Packet Dissection                            | ons 🕨                                     | 5.254.160.2 TCP                                        |
|    | Export Packet Bytes                                 | Ctrl+Shift+X                              | .208.228.223 TCP                                       |
|    | Export PDUs to File                                 |                                           | 5.254.160.2 TCP                                        |
|    | Export TLS Session Key                              | ys                                        | .208.228.223 TCP                                       |
|    | Export Objects                                      | •                                         | DICOM TCP                                              |
|    | Print                                               | Ctrl+P                                    | нттр В ТСР                                             |
| -  | <br>Ouit                                            | Ctrl+0                                    | ICP                                                    |
| Т  | 33 / 35626/                                         | 145 254 160 2 65                          | SMB B TCP                                              |
|    | 34 4, 496465                                        | 65,208,228,223 14                         | TFTP                                                   |
|    | 35 4,496465                                         | 145.254.160.2 65                          | 5.208.228.223 TCP                                      |
| •  | - 38 4.846969                                       | 65.208.228.223 14                         | L45.254.160.2 HTTP/XML                                 |
|    | 39 5.017214                                         | 145.254.160.2 65                          | 5.208.228.223 TCP                                      |
|    | 40 17.905747                                        | 65.208.228.223 14                         | L45.254.160.2 TCP                                      |
|    | 41 17.905747                                        | 145.254.160.2 65                          | 5.208.228.223 TCP                                      |
|    | 42 30.063228                                        | 145.254.160.2 65                          | 55.208.228.223 TCP                                     |
|    | - 43 30.393/04                                      | 05.208.228.223 14                         | 145.254.100.2 ICP                                      |

Opción útil para exportar objetos de distintos protocolos

17

#### II – Wireshark (Export Objects)

| Wiresharl | k · Export | <ul> <li>HTTP ob</li> </ul> | ject lis |
|-----------|------------|-----------------------------|----------|
|-----------|------------|-----------------------------|----------|

Packet Hostname Content Type Size Filename www.msftncsi.com 54 text/plain 14 bytes ncsi.txt 132 api.bing.com text/html 1,305 bytes gsml.aspx?gue 163 api.bing.com text/html 1,346 bytes gsml.aspx?que 177 api.bing.com text/html 1,369 bytes gsml.aspx?gue api.bing.com 1,398 bytes gsml.aspx?gue 198 text/html 212 text/html 219 bytes google.com 226 www.google.com text/html 231 bytes 1,058 bytes url?sa=t&rct= www.google.com text/html 1858 www.bluproducts.com text/html 1904 19 kB www.bluproducts.com 7,321 bytes default iceme 1955 text/css www.bluproducts.com default notis.d text/css 331 bytes 1972 widgetkit-241 2109 www.bluproducts.com text/css 63 kB www.bluproducts.com 2136 application/x-javascript 4,707 bytes core-816de4c 2139 www.bluproducts.com application/x-javascript 657 bytes caption-5e0b3 2280 www.bluproducts.com application/x-javascript widgetkit-34c2 20 kB www.bluproducts.com 2390 application/x-javascript cufon-yui-1d1 18 kB www.bluproducts.com application/x-javascript 2545 95 kB mootools-core 2560 www.bluproducts.com application/x-javascript 93 kB jquery-7ae67c 2689 www.bluproducts.com application/x-javascript 4,784 bytes core.js 2728 platform.linkedin.com text/javascript 3,768 bytes in.js www.bluproducts.com template-897f 2743 text/css 132 kB www.bluproducts.com application/x-javascript 22 kB template-3f20 2784 www.bluproducts.com 19 kB 2898 image/png facebook.png www.bluproducts.com 22 kB Twitter.png 2990 image/png www.bluproducts.com 44 kB googleplus.pn 3060 image/png iui3?d=3p-hbc 3066 s.amazon-adsystem.com image/gif 43 bytes 3145 www.bluproducts.com 19 kB mail.png image/png × Image: A second second seco 4 Text Filter: Save All Close Help Save

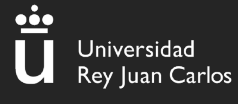

#### II – Wireshark (Filtros)

|     | tp.request && ip.src == | = 192.168.0.147 |               |          |               |                 |
|-----|-------------------------|-----------------|---------------|----------|---------------|-----------------|
| No. | Time                    | Source          | Destination   | Protocol | Length Info   |                 |
|     | 241 4.035759            | 192.168.0.147   | 192.168.0.115 | FTP      | 78 Request: U | SER jenny       |
|     | 269 4.043289            | 192.168.0.147   | 192.168.0.115 | FTP      | 78 Request: U | SER jenny       |
|     | 273 4.108928            | 192.168.0.147   | 192.168.0.115 | FTP      | 81 Request: P | ASS football    |
|     | 274 4.121641            | 192.168.0.147   | 192.168.0.115 | FTP      | 79 Request: P | ASS 000000      |
|     | 275 4.121775            | 192.168.0.147   | 192.168.0.115 | FTP      | 83 Request: P | ASS 1234567890  |
|     | 276 4.133276            | 192.168.0.147   | 192.168.0.115 | FTP      | 81 Request: P | ASS computer    |
|     | 277 4.139140            | 192.168.0.147   | 192.168.0.115 | FTP      | 81 Request: P | ASS superman    |
|     | 278 4.140089            | 192.168.0.147   | 192.168.0.115 | FTP      | 81 Request: P | ASS internet    |
|     | 279 4.141101            | 192.168.0.147   | 192.168.0.115 | FTP      | 84 Request: P | ASS password123 |
|     | 280 4.141239            | 192.168.0.147   | 192.168.0.115 | FTP      | 81 Request: P | ASS 1qaz2wsx    |
|     | 281 4.143016            | 192.168.0.147   | 192.168.0.115 | FTP      | 79 Request: P | ASS monkey      |
|     | 282 4.143070            | 192.168.0.147   | 192.168.0.115 | FTP      | 80 Request: P | ASS michael     |
|     | 283 4.143117            | 192.168.0.147   | 192.168.0.115 | FTP      | 79 Request: P | ASS shadow      |

#### Hemos usado dos filtros concatenados con (&&)

II. Ip.src == 192.168.0.147 → Nos muestra todos los paquetes que vienen de la IP "192.168.0.147"

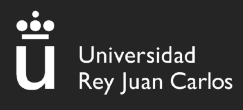

#### II – Wireshark (Retos)

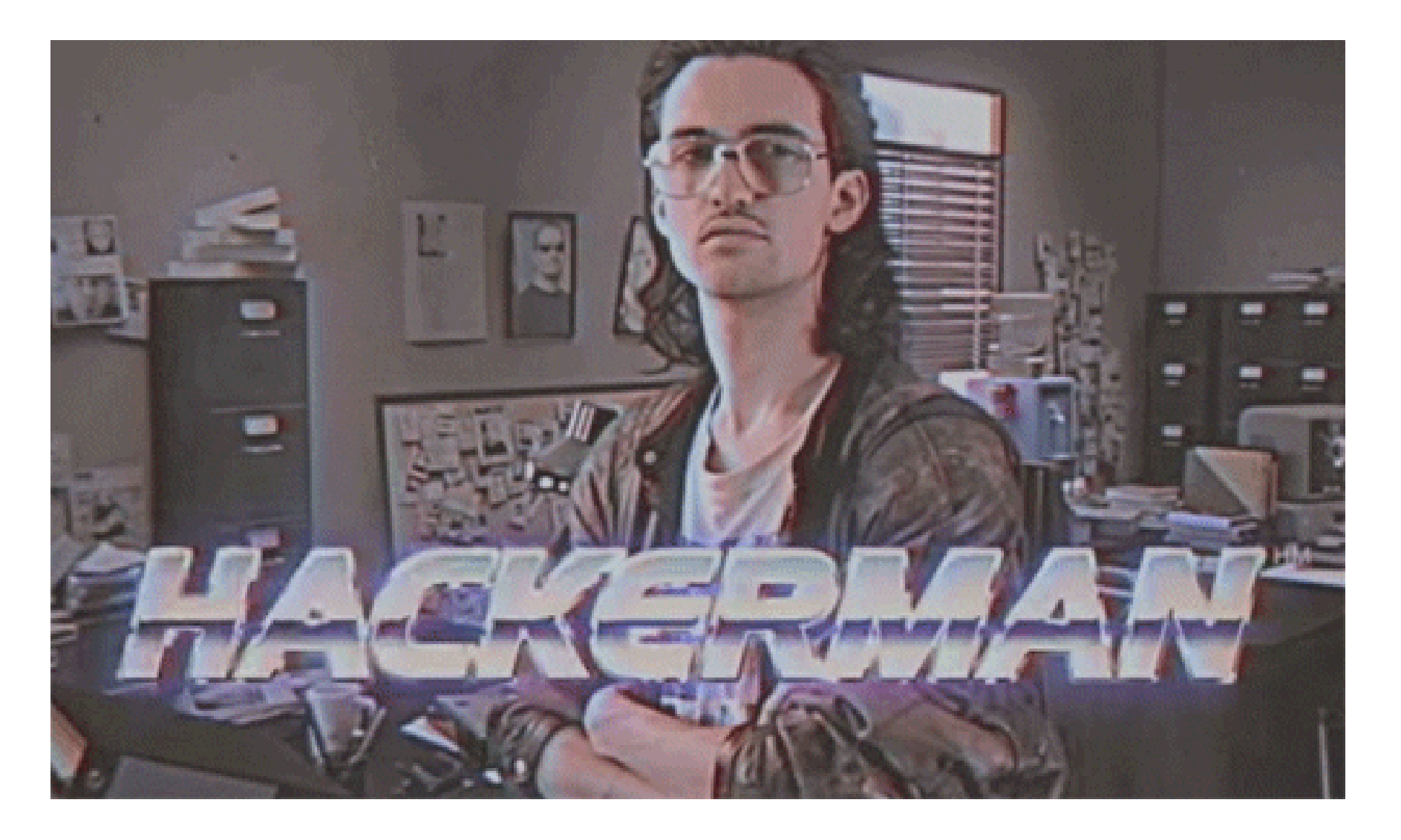

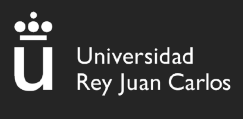

#### III - Autopsy

## ¿Qué es Autopsy?

Autopsy es una herramienta utilizada en el ámbito forense que sirve para **analizar imágenes de disco**, tanto de Windows como de sistemas UNIX (NTFS, Fat, Ext3/4, ....)

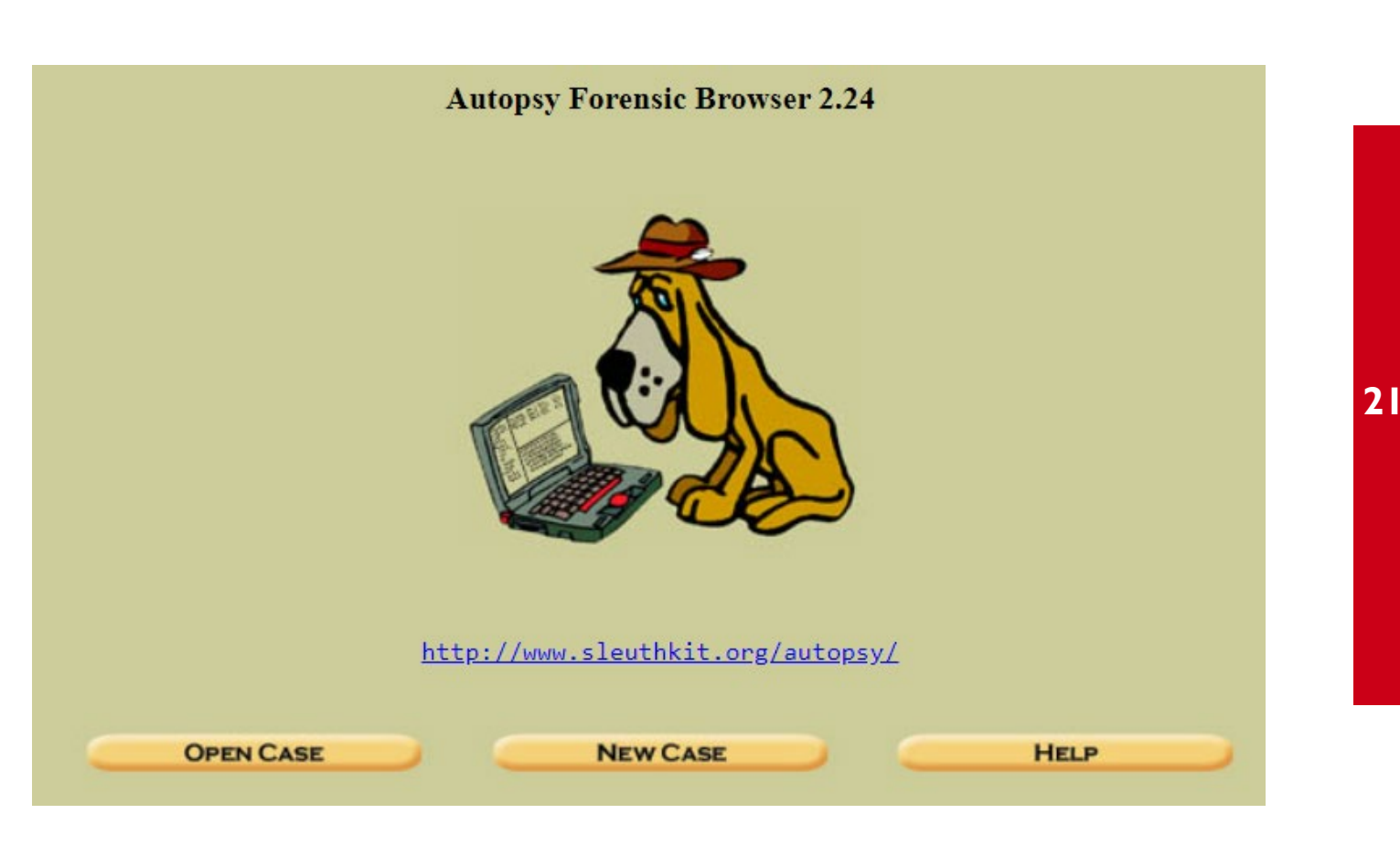

#### III - Autopsy

Antes de analizar tenemos que crear un caso

I. Nombre del caso

II. Descripción

III. Participantes en la investigación

#### **CREATE A NEW CASE**

1. Case Name: The name of this investigation. It can contain only letters, numbers, and symbols.

2. Description: An optional, one line description of this case.

3. **Investigator Names:** The optional names (with no spaces) of the investigators for this case.

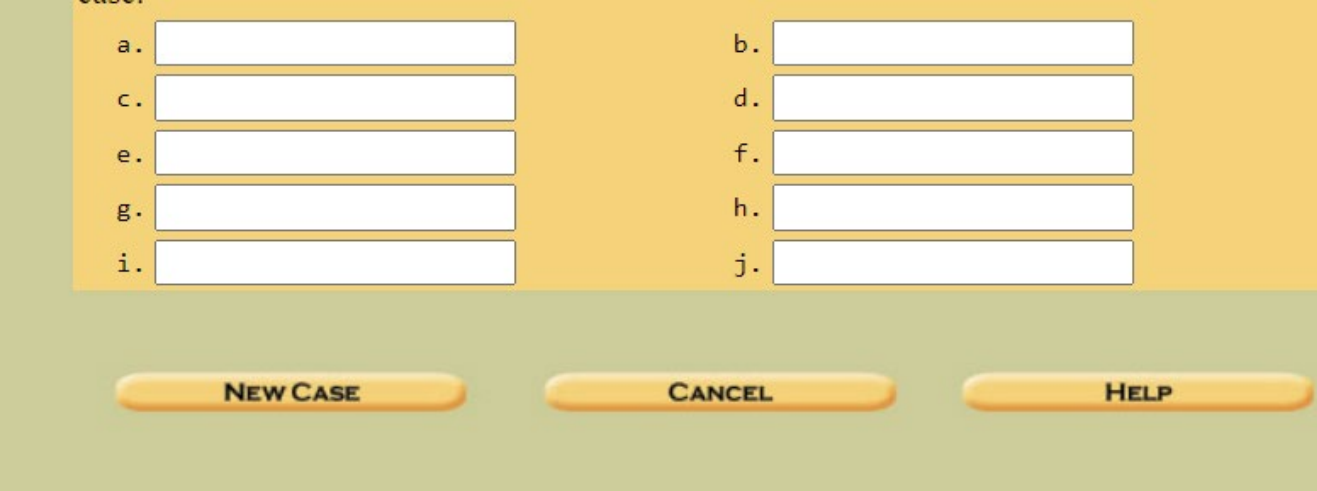

## III - Autopsy (Añadir nueva imagen)

Para agregar una imagen al caso simplemente escribimos la ruta completa al fichero a analizar.

Después, indicar si el fichero es una **imagen de disco entera** o una **partición** (si no estamos seguros lo dejamos en disco)

De método de importación, elegir el que más convenga (por temas de espacio elegí enlace simbólico)

#### ADD A NEW IMAGE

#### 1. Location

Enter the full path (starting with /) to the image file. If the image is split (either raw or EnCase), then enter '\*' for the extension.

/home/ismael/ragnarok/autopsy\_sample.E01

#### 2. **Type**

Please select if this image file is for a disk or a single partition.

O Disk

O Partition

#### 3. Import Method

To analyze the image file, it must be located in the evidence locker. It can be imported from its current location using a symbolic link, by copying it, or by moving it. Note that if a system failure occurs during the move, then the image could become corrupt.

| Symlink | • Сору | O Move |
|---------|--------|--------|
|         | NEXT   |        |
| CANCEL  | - 4    | HELP   |
|         |        |        |

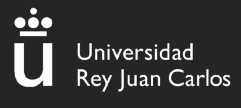

#### III – Autopsy (Analizar disco)

Select a volume to analyze or add a new image file.

| mount  | name          |                   | fs type |               |
|--------|---------------|-------------------|---------|---------------|
| 🔿 disk | autopsy_samp] | le.E01-disk       | raw     | <u>detail</u> |
| ○ C:/  | autopsy_samp] | le.E01-63-4095944 | fat32   | <u>detail</u> |
| <br>   |               |                   |         |               |
|        |               | HELP              |         |               |
|        |               | HELP              |         |               |

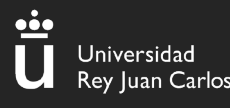

#### III – Autopsy (Tipos de análisis)

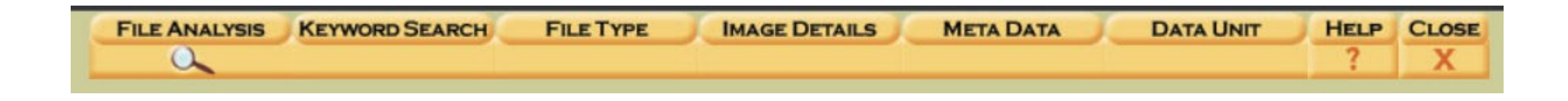

Tenemos varios tipos de análisis:

```
I. File Analysis -> Análisis del sistema de ficheros
```

- II. Keyword Search -> Un "strings" a lo bestia
- III. FileType -> "file" a lo bestia, intenta detectar ficheros con extensión cambiada

IV. MetaData -> Útil para recuperar

V. Data Unit -> Te permite ver datos de distintas formas, como hexdump, dd, etc...

#### III – Autopsy (File Analysis)

|        | Directory Seek                      |   | u / u | _+01331_/                        | 2009-11-20 10.49.32 (CE1)  | 2009-11-20 00.00.00 (CE1) | 10:49:30 (CET)                |
|--------|-------------------------------------|---|-------|----------------------------------|----------------------------|---------------------------|-------------------------------|
| ><br>> | Enter the name of a                 | 1 | r / r | _54402.EXE                       | 2009-11-20 10:31:36 (CET)  | 2009-11-20 00:00:00 (CET) | 2009-11-20<br>10:31:34 (CET)  |
|        | directory that you want<br>to view. | ~ | d / d | _604468_/                        | 2009-11-20 10:51:54 (CET)  | 2009-11-20 00:00:00 (CET) | 2009-11-20<br>10:51:53 (CET)  |
|        | V                                   |   | d / d | Log/                             | 2009-12-07 08:05:22 (CET)  | 2009-12-07 00:00:00 (CET) | 2009-12-07<br>08:05:20 (CET)  |
|        |                                     |   | r / r | <u>M57biz.jpg</u>                | 2009-11-17 08:50:26 (CET)  | 2009-12-07 00:00:00 (CET) | 2009-11-17<br>08:50:25 (CET)  |
|        | File Name Search                    |   | r / r | <u>patentauto.py</u>             | 2009-11-17 13:37:00 (CET)  | 2009-11-17 00:00:00 (CET) | 2009-11-16<br>14:16:49 (CET)  |
|        | expression for the file             |   | r / r | <u>patentterms.txt</u>           | 2009-11-16 14:29:38 (CET)  | 2009-11-24 00:00:00 (CET) | 2009-11-14<br>17:43:57 (CET)  |
|        | names you want to find.             |   | r / r | <u>R54402.EXE</u>                | 2009-11-20 10:31:44 (CET)  | 2009-12-07 00:00:00 (CET) | 2009-11-20<br>10:31:34 (CET)  |
|        | SEARCH                              |   | r / r | TERRYS WORK (Volume Label Entry) | 2009-11-17 13:47:24 (CET)  | 0000-00-00 00:00:00 (UTC) | 0000-00-00<br>00:00:00 (UTC)  |
|        | ALL DELETED FILES                   |   | r / r | <u>urlscopyright.txt</u>         | 2009-11-17 10:40:56 (CET)  | 2009-11-24 00:00:00 (CET) | 2009-11-17<br>10:40:57 (CET)  |
|        | EXPAND DIRECTORIES                  |   | r / r | <u>urlscryptography.txt</u>      | 2009-11-16 10:22:50 (CET)  | 2009-11-24 00:00:00 (CET) | 2009-11-16<br>10:22:51 (CET)  |
|        |                                     |   | r / r | <u>urlspatents.txt</u>           | 2009-11-17 10:40:56 (CET)  | 2009-11-24 00:00:00 (CET) | 2009-11-17<br>10:40:57 (CET)  |
|        |                                     |   | r / r | <u>urlspersona.txt</u>           | 2009-11-14 17:43:14 (CET)  | 2009-11-24 00:00:00 (CET) | 2009-11-14<br>17:41:55 (CET)  |
|        |                                     |   | r / r | <u>urlstime_machine.txt</u>      | 2009-11-16 10:22:50 (CET)  | 2009-11-24 00:00:00 (CET) | 2009-11-16<br>10:22:51 (CET)  |
|        |                                     |   | r / r | vnc-4_1_3-x86_win32.exe          | 2008-10-15 17:14:08 (CEST) | 2009-12-07 00:00:00 (CET) | 2008-10-15<br>17:14:08 (CEST) |
|        |                                     |   | r / r | webauto.py                       | 2009-11-16 14:23:38 (CET)  | 2009-11-24 00:00:00 (CET) | 2009-11-14<br>17:39:19 (CET)  |
|        |                                     | ~ | r / r | <u>xpadvancedkeylogger.exe</u>   | 2009-12-03 09:40:44 (CET)  | 2009-12-07 00:00:00 (CET) | 2009-12-03<br>09:41:16 (CET)  |

#### III – Autopsy (File Analysis)

**≞** Ū

Universidad Rey Juan Carlos

| <b>Directory Seek</b><br>Enter the name of a                                                          | ASCII ( <u>display</u> - <u>report</u> ) * Hex ( <u>display</u> - <u>report</u> ) * ASCII Strings ( <u>display</u> - <u>report</u> ) * <u>Export</u> * <u>Add Note</u><br>File Type: Python script, ASCII text executable                                                          |  |  |  |  |  |  |
|----------------------------------------------------------------------------------------------------|----------------------------------------------------------------------------------------------------|--|--|--|--|--|--|
| directory that you want<br>to view.<br>C:/                                                            | Contents Of File: C:/patentauto.py                                                                                                    |  |  |  |  |  |  |
| View                                                                                                  | <pre>#! /usr/bin/pythonauthor="LCDR Kris Kearton" date = "\$Aug 24 2009 7:42:41 PM\$"</pre>                                                                                                    |  |  |  |  |  |  |
| <b>File Name Search</b><br>Enter a Perl regular<br>expression for the file<br>names you want to find. | <pre># class: CS4920 ADOMEX # System info: Running on OS 10.6 python ver 2.6.2 # Setup information: # (1) Install MozRepl Plugin at: # http://wiki.github.com/bard/mozrepl # Once installed, ensure in Firefox under tools MozRepl is started # #</pre>                            |  |  |  |  |  |  |
| SEARCH                                                                                                | # Summary: MozRepl needs to telnet to the browser via port 4242. Once connected the port can program<br># can issue commands directly to the web browser. This program gets the list of urls from the text file.<br># Then randomly picks a URL and surfs it for background noise. |  |  |  |  |  |  |
| ALL DELETED FILES                                                                                     | <pre>import time<br/>import csv<br/>import telnetlib<br/>import robotparser<br/>import os<br/>import random</pre>                                                                                                    |  |  |  |  |  |  |
|                                                                                                    | <pre># #connect to MozRepl and fetch HTML # def connect_mozrepl(url_addr):     quit = False     t = telnetlib.Telnet("localhost", 4242)     t.read_until("repl&gt;")</pre>                                                                                                    |  |  |  |  |  |  |
| <                                                                                                    | <pre>#verifies page was accepted rp = robotparser.RobotFileParser() fetched = rp.can_fetch("*", url_addr) print fetched state = True while(state==True):     if fetched==True:</pre>                                                                                               |  |  |  |  |  |  |

27

#### III – Autopsy (File Analysis)

| Current Directory: <u>C:/</u> /Log/ |                                |                                      |                           |                           |                           |        |     |     |             |  |  |  |
|-------------------------------------|--------------------------------|--------------------------------------|---------------------------|---------------------------|---------------------------|--------|-----|-----|-------------|--|--|--|
| AD                                  |                                | GENERATE MD5 LIST OF FILES           |                           |                           |                           |        |     |     |             |  |  |  |
|                                     |                                |                                      |                           |                           |                           |        |     |     |             |  |  |  |
| DEL                                 | Type<br><u>dir</u> / <u>in</u> | NAME Q                               | WRITTEN                   | ACCESSED                  | CREATED                   | SIZE   | UID | GID | Мета        |  |  |  |
|                                     | d / d                          | <u>/</u>                             | 0000-00-00 00:00:00 (UTC) | 0000-00-00 00:00:00 (UTC) | 0000-00-00 00:00:00 (UTC) | 4096   | 0   | 0   | 2           |  |  |  |
|                                     | d / d                          | <u>/</u>                             | 2009-12-07 08:05:22 (CET) | 2009-12-07 00:00:00 (CET) | 2009-12-07 08:05:20 (CET) | 643072 | 0   | 0   | <u>72</u>   |  |  |  |
|                                     | <b>r</b> / <b>r</b>            | 2009-12-03.htm                       | 2009-12-03 23:59:10 (CET) | 2009-12-07 00:00:00 (CET) | 2009-12-07 08:05:20 (CET) | 441396 | 0   | 0   | <u>4231</u> |  |  |  |
|                                     | r / r                          | <u>2009-12-03_00036d9f_big.jpg</u>   | 2009-12-03 19:11:10 (CET) | 2009-12-07 00:00:00 (CET) | 2009-12-07 08:05:21 (CET) | 74965  | 0   | 0   | <u>4235</u> |  |  |  |
|                                     | r / r                          | <u>2009-12-03_00036d9f_small.jpg</u> | 2009-12-03 19:11:10 (CET) | 2009-12-07 00:00:00 (CET) | 2009-12-07 08:05:21 (CET) | 4369   | 0   | 0   | <u>4239</u> |  |  |  |
|                                     | r / r                          | <u>2009-12-03_0005425f_big.jpg</u>   | 2009-12-03 19:13:10 (CET) | 2009-12-07 00:00:00 (CET) | 2009-12-07 08:05:21 (CET) | 74958  | 0   | 0   | <u>4243</u> |  |  |  |
|                                     | <b>r</b> / <b>r</b>            | <u>2009-12-03_0005425f_small.jpg</u> | 2009-12-03 19:13:10 (CET) | 2009-12-07 00:00:00 (CET) | 2009-12-07 08:05:21 (CET) | 4369   | 0   | 0   | <u>4247</u> |  |  |  |
|                                     | <b>r</b> / <b>r</b>            | <u>2009-12-03_0007171f_big.jpg</u>   | 2009-12-03 19:15:10 (CET) | 2009-12-07 00:00:00 (CET) | 2009-12-07 08:05:21 (CET) | 74971  | 0   | 0   | <u>4251</u> |  |  |  |
|                                     | <b>r</b> / <b>r</b>            | <u>2009-12-03_0007171f_small.jpg</u> | 2009-12-03 19:15:10 (CET) | 2009-12-07 00:00:00 (CET) | 2009-12-07 08:05:21 (CET) | 4369   | 0   | 0   | <u>4255</u> |  |  |  |
|                                     | <b>r</b> / <b>r</b>            | <u>2009-12-03_0008ebdf_big.jpg</u>   | 2009-12-03 19:17:10 (CET) | 2009-12-07 00:00:00 (CET) | 2009-12-07 08:05:22 (CET) | 74957  | 0   | 0   | <u>4259</u> |  |  |  |
|                                     | <b>r</b> / <b>r</b>            | 2009-12-03_0008ebdf_small.jpg        | 2009-12-03 19:17:10 (CET) | 2009-12-07 00:00:00 (CET) | 2009-12-07 08:05:22 (CET) | 4369   | 0   | 0   | <u>4263</u> |  |  |  |
|                                     | <b>r</b> / <b>r</b>            | <u>2009-12-03_000ac09f_big.jpg</u>   | 2009-12-03 19:19:10 (CET) | 2009-12-07 00:00:00 (CET) | 2009-12-07 08:05:22 (CET) | 74965  | 0   | 0   | <u>4267</u> |  |  |  |
|                                     | <b>r</b> / <b>r</b>            | <u>2009-12-03_000ac09f_small.jpg</u> | 2009-12-03 19:19:10 (CET) | 2009-12-07 00:00:00 (CET) | 2009-12-07 08:05:22 (CET) | 4369   | 0   | 0   | <u>4271</u> |  |  |  |
|                                     | <b>r</b> / <b>r</b>            | <u>2009-12-03_000c955f_big.jpg</u>   | 2009-12-03 19:21:10 (CET) | 2009-12-07 00:00:00 (CET) | 2009-12-07 08:05:22 (CET) | 12663  | 0   | 0   | <u>4275</u> |  |  |  |
|                                     | r / r                          | <u>2009-12-03_000c955f_small.jpg</u> | 2009-12-03 19:21:10 (CET) | 2009-12-07 00:00:00 (CET) | 2009-12-07 08:05:22 (CET) | 1186   | 0   | 0   | <u>4279</u> |  |  |  |
|                                     | <b>r</b> / <b>r</b>            | 2009-12-03_000e6a1f_big.jpg          | 2009-12-03 19:23:10 (CET) | 2009-12-07 00:00:00 (CET) | 2009-12-07 08:05:22 (CET) | 12538  | 0   | 0   | <u>4283</u> |  |  |  |
|                                     | <b>r</b> / <b>r</b>            | 2009-12-03_000e6a1f_small.jpg        | 2009-12-03 19:23:10 (CET) | 2009-12-07 00:00:00 (CET) | 2009-12-07 08:05:23 (CET) | 1165   | 0   | 0   | <u>4287</u> |  |  |  |

Navegación por distintos directorios del disco

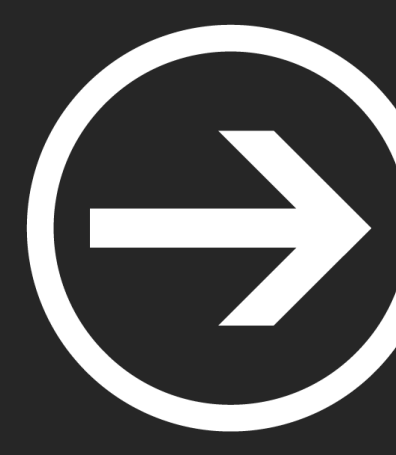

## Modulo II: Forense

Ismael Gómez Esquilichi y Alejandro Bermejo Pérez

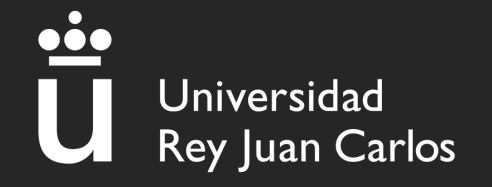